Error 22 (Website) – Staff registering Driver without Driver's profile image is not allowing the registration to complete. Giving an error that Driver's Profile Image to be attached, which is wrong.

The Driver's "Profile Image" is NOT mandatory for the new driver's registration. This is a global change.

The Driver's Profile image is NOT mandatory whether the Driver registration is done

- by the Staff via web Portal
- by the Driver via Website Sign Up
- by the Driver on the Mobile App

| HGV Portal X           | Free Email Addresses: Web bas × +                      |                            |                                                               | - ø ×               |
|------------------------|--------------------------------------------------------|----------------------------|---------------------------------------------------------------|---------------------|
| € → ୯ û                | Https://hgvdrivergroup.com/Portal/AddDrivers           |                            | (90%) … 🛛 貸                                                   | II\ 🖸 🗏             |
|                        | =                                                      |                            |                                                               | HGV Stoff ~         |
|                        | Dashboard                                              |                            |                                                               | # Home > Add Driver |
| HGV Staff              | Add Driver                                             |                            |                                                               |                     |
| S Dashboard            |                                                        | Personal                   | Information                                                   |                     |
|                        |                                                        | T GISOIIGI                 | nomadon                                                       |                     |
|                        | First Name                                             |                            | Last Name                                                     |                     |
|                        | Contact Phone Number                                   |                            | Email                                                         |                     |
|                        | 07766717213                                            | 14                         | HGVDriver02@workmail.com                                      |                     |
|                        | Address Line 1                                         |                            | Address Line 2                                                |                     |
|                        | 80 Broad Street                                        |                            |                                                               |                     |
| Monthly Expense Sheets | Address Line 3                                         |                            | Proposed Name of Company                                      |                     |
|                        |                                                        |                            | HGV Driver 02 Limited                                         |                     |
|                        | Town/City                                              | County                     | Post Code                                                     |                     |
|                        | London                                                 | Greater London             | LWI9 OKL                                                      |                     |
|                        | Date of Birth                                          |                            | Netional Insurance (NI) Number                                |                     |
|                        | 10 / 02 / 1075                                         |                            | scazozak                                                      |                     |
|                        | Town of Birth                                          | 0                          | SC87902IK<br>Frist three letters of monther's maiden name     |                     |
|                        | Lender                                                 |                            |                                                               |                     |
|                        |                                                        |                            |                                                               |                     |
| HGV Portal             | The Free Final Addresses: Web basis X +                |                            |                                                               | – a ×               |
| <) → ୯ ଇ               | A https://hgvdrivergroup.com/Portal/AddDrivers         |                            | 🖂 🕁                                                           | III\ 🖸 🗄            |
|                        | =                                                      |                            |                                                               |                     |
|                        | Assign Agencies                                        | Bank In                    | formation                                                     |                     |
|                        |                                                        | bankin                     | ion nation                                                    |                     |
|                        | Personal Bank Name                                     | Bank Sort Code             | Bank Account Number                                           |                     |
|                        | Barclays                                               | 201990                     | 87902458                                                      |                     |
|                        |                                                        | Attac                      | hments                                                        |                     |
|                        | Scanned copy or picture of your "Passport"             |                            | Scanned copy or picture of your "Public liability Insurance"  |                     |
|                        | provise or resubconsmortproneantics mixate por         |                            | browse OP rexuocole smartphone Anademiniate tpor              |                     |
|                        | Scanned copy or picture of your "DVLA Driving License" |                            | Scanned copy or picture of your 'Driver Qualification Card'   |                     |
|                        | Browse futureprop_colour.png                           |                            | Browse Cookies Policy.pdf                                     |                     |
|                        | Scanned copy or picture of your "Driver card"          |                            | Scanned copy or picture of your "Driver Training Cirtificate" |                     |
|                        | Browse futureprop_colour.png                           |                            | Browse MSH App Pic 8.png                                      |                     |
|                        | Profile Image                                          |                            |                                                               |                     |
|                        | Browse No file selected,                               |                            |                                                               |                     |
| ,                      |                                                        |                            |                                                               |                     |
|                        | PROME. NO TRE FORCEDO.                                 | General                    | Information                                                   |                     |
|                        |                                                        |                            |                                                               |                     |
|                        | Summary of Your Driving Experiences                    | How did your here About us | Which driver reffered You (if a                               | opticable)?         |
|                        | 13 years of commercial HGV experience                  | Google                     | NA                                                            |                     |
|                        | SUBMIT                                                 |                            |                                                               |                     |

**Error 23:** Also, The Driver's "Public liability Insurance" attachment is <u>NOT mandatory</u> but the field is set up as mandatory. Change the Public Liability Insurance as not mandatory field both on the Website & Mobile App.

Below is the v0.2 requirement doc, says that the public liability insurance is not mandatory

## 4. Mobile App features:

## **4.1 Driver features**

- Driver to register themselves by using their
  - email address or
  - Facebook or
  - Google Account

during the registration, the Drivers must attach these documents (either in scanned documents in doc or pdf format OR in picture format), must be mandatory except Public liability insurance

- passport
- driving license
- driver qualification card
- driver card
- driver training certificate
- public liability insurance (not mandatory)

## Error 24 (Mobile App) – Driver's dashboard showing the Total Driver. The App shouldn't show total drivers exists on the system to the each each driver.

So, remove "TOTAL DRIVERS" with corresponding number from the Driver's Dashboard on mobile app.

Also, move "TOTAL AGANCIES" to the Total Drivers place. [We can add another option(s) in the space below Total Agencies, in other phases]

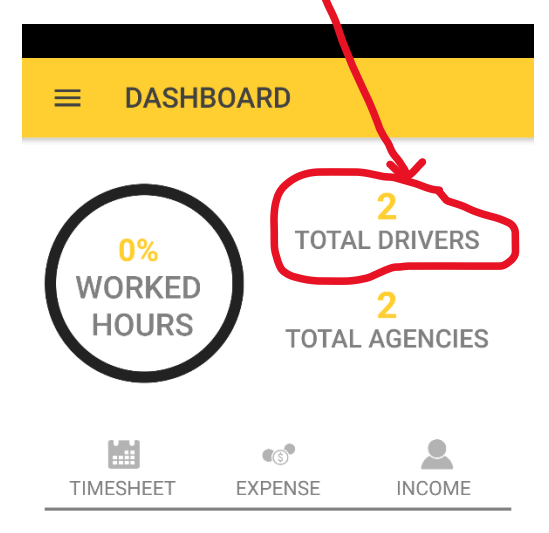

**Assigned Agencies** 

Error 25 (Mobile App) – Driver's Weekly Timesheet submitted without filling any form fields, resulted an exception error.

Logged into the Mobile App as driver <u>hgvdriver01@workmail.com</u> (pwd: Hol10day%) On the Dashboard, clicked 'Timesheet' option Completed Agency field from the dropdown list Completed Week field from the dropdown list

Without submitting rest of the weekly fields, clicked "Submit" button, resulted exception error message. In this case, display an error/alert message "Weekly figures to be completed"

Also, on the "Weekly Timesheet" screen, there is NO back arrow button for the user to go back to the dashboard. There is a corrupted icon on the screen which needs to be removed.

Add back arrow button at the top of the screen so the user can go back to the Dashboard by clicking the arrow button

| ( 🗖 | ⓒ ₩ 85% 🖬 23:40 |  |
|-----|-----------------|--|
|     |                 |  |

Weekly Timesheet

| HGV Agency 02 Agency | ٣ |
|----------------------|---|
| 03 Mar Sun 2019      | • |

| Rate 1           |        |        |         |
|------------------|--------|--------|---------|
|                  | Sunday | Monday | Tuesday |
| Duty             |        |        |         |
| Less Break       |        |        |         |
| Total<br>Payable |        |        |         |
|                  |        |        |         |

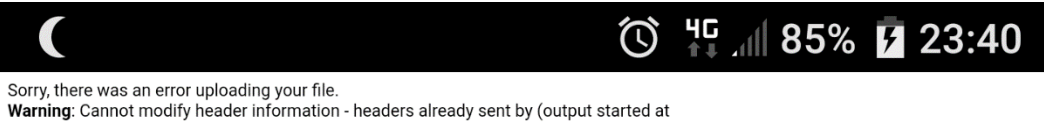

/home4/yogyagroup/hgvdrivergroup.com/Portal/forms/post.php5) in /home4/yogyagroup/hgvdrivergroup.com/Portal/forms/post.php on line 529

Also, add back arrow on the "Travel & Subsistence Details" screen and "Income" screen

Error 26: Travel and Subsistence Details screen errors

The "Price" column on the screens is NOT fully visible, make it visible full value

To save the space, Under 'Remove' column, the button 'Delete' can be replaced with an 'X' mark, when Driver clicks on the X the record should get deleted.

## Rephrase word 'Remove' in the heading to 'Delete'

The price for each category Daily Linen Allowance, Main Travel Subsistence can be set up in the back office admin (portal) by the Super User & Staff so when Driver opens up Travel & Subsistence Details screen, the API can get the prices set up in the Portal and display the value when Driver fills date.

Note: the screens and user experience needs to be redesigned. Yogya to discuss with Queper on the best approach to carry out this.

|                 |                                                  |       |                 |                                  | Allov                  | vances > 5 Hou                           | rs (Per D          | ay) £10                       |                 |                                 | incuge L         | Apenoe          | .0       |
|-----------------|--------------------------------------------------|-------|-----------------|----------------------------------|------------------------|------------------------------------------|--------------------|-------------------------------|-----------------|---------------------------------|------------------|-----------------|----------|
|                 |                                                  |       |                 |                                  | #                      | Date                                     | Price              | Remove                        | #               | Dat                             | e                | Price           | Remove   |
|                 | Fravel and Sub                                   | osist | ence D          | etails                           | 1                      | 13/03/2019                               | 1                  | Delete                        | 1               | 13/03/20                        | 19 🔻             |                 | Delete   |
|                 |                                                  |       |                 |                                  | 2                      | 14/03/2019                               |                    | Delete                        | A               | dd Row                          |                  |                 |          |
| Н               | V Agency 02 Agen                                 | су    |                 | T                                | Add                    | Row                                      |                    |                               | Tota            | al number of b                  | usiness m        | iles in the     | e month: |
|                 |                                                  |       |                 |                                  |                        |                                          |                    |                               |                 |                                 |                  |                 |          |
| Ma              | rch 2019                                         |       |                 | ¥                                |                        |                                          |                    |                               |                 |                                 |                  |                 |          |
| Ma              | rch 2019                                         |       |                 | ¥                                | Over                   | night Allowong                           |                    | por Cob )                     | Mis             | scellaneou                      | s Expend         | diture          |          |
| ма<br>ail       | rch 2019<br>r Linen Allowa                       | nce   | s (Per          | •<br>Day) £3                     | Over<br>£29.           | night Allowance<br>20                    | es ( Slee          | per Cab )                     | Mis             | scellaneou:<br>Expenses         | s Expend         | diture          |          |
| Ma<br>ail:<br>≠ | rch 2019<br>7 Linen Allowa<br>Date               | nce   | s (Per<br>Price | •<br>Day) £3<br>Remove           | Over<br>£29.<br>#      | night Allowance<br>20<br><sub>Date</sub> | es ( Slee<br>Price | per Cab)<br><sub>Remove</sub> | Mis<br>#        | scellaneou:<br>Expenses<br>Type | s Expent<br>Date | diture<br>Price | Delete   |
| Ma<br>ail:      | rch 2019<br>r Linen Allowa<br>Date<br>12/03/2019 | nces  | s (Per<br>Price | v<br>Day) £3<br>Remove<br>Delete | Over<br>£29.<br>#<br>1 | night Allowance<br>20<br>Date            | Price              | per Cab )<br>Remove           | <b>Mis</b><br># | Expenses<br>Type<br>Se          | S Expend<br>Date | diture<br>Price | Delete   |

Completed few details and clicked Submit button resulted exception error, as shown in the screenshot below.

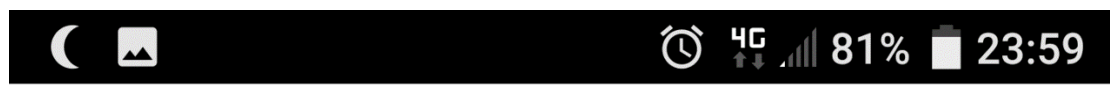

Sorry, there was an error uploading your file. Warning: Cannot modify header information - headers already sent by (output started at /home4/yogyagroup/hgvdrivergroup.com/Portal/forms/post.php:5) in

/home4/yogyagroup/hgvdrivergroup.com/Portal/forms/post.php on line 100